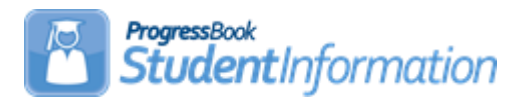

## **Assigning Counselors Quick Reference**

| Task                                                                                                  | Completed | Initials |
|----------------------------------------------------------------------------------------------------|-----------|----------|
|                                                                                                    |           |          |
| Task #1: Verify Staff Members.                                                                        |           |          |
| StudentInformation – Management – Security – View Staff Members – View/Edit Staff Member              |           |          |
| Task #2: Add Counselors Job Function to Staff Member.                                                 |           |          |
| StudentInformation - Management - Security - View Staff Members - View/Edit Staff Member - Staff tab  |           |          |
| Task #3: Assign Grade Levels to Counselors.                                                           |           |          |
| StudentInformation – Management – School Administration – School Building Administration - Counselors |           |          |
| Task #4: Assigning a Counselor during Registration.                                                   |           |          |
| StudentInformation – SIS – Registration Wizard                                                        |           |          |
| Task #5: Counselor Bulk Assignment by Homeroom.                                                       |           |          |
| StudentInformation – Management – Ad-Hoc Updates – Counselor Bulk Assignment                          |           |          |
| Task #6: Randomly Bulk Assigning Counselors.                                                          |           |          |
| StudentInformation – Management – Ad-Hoc Updates – Counselor Bulk Assignment                          |           |          |
| Task #7: Manually Bulk Assigning Counselors.                                                          |           |          |
| StudentInformation – Management – Ad-Hoc Updates – Counselor Bulk Assignment                          |           |          |
| Task #8: Assign Counselors Manually.                                                                  |           |          |
| StudentInformation - SIS - Student - Edit Profile                                                     |           |          |
| Task #9: View Counselor Assignments.                                                                  |           |          |
| StudentInformation - SIS - School - Counselors                                                        |           |          |